## PPM Tab - Add Building(s) to a PPM Task Introduction

💾 Wed, Jan 17, 2024 🛛 🖿 PPM Tab - Add Building(s) to a PPM Task

Buildings will be added automatically when adding a new PPM task line, however, if other Buildings have been added to a contract it can be added to a PPM tasks line in the following way:

## 1. Click on the PPMs tab.

| PPM Tasks Refresh 	View Actions 	Edit Actions                                                             |            |        |            |            |              |                   |               |               |              |                                  |              |
|----------------------------------------------------------------------------------------------------|------------|--------|------------|------------|--------------|-------------------|---------------|---------------|--------------|----------------------------------|--------------|
| Equipment/Service Type                                                                                    |            |        |            |            |              |                   | Invoice F     | requency Invo | ice Value Si | e Value                          |              |
| Goods Lift, Less Abled Lift, Passenger Lift, Monitoring and Lift Entrapment, Comprehensive                |            |        |            |            |              |                   | Monthly       | £0.0          | 0 £0         | .00                              |              |
| Goods Lift, Less Abled Lift, Passenger Lift, Monitoring and Lift Entrapment, PPM - Due Diligence Major    |            |        |            |            |              |                   | None          | £0.0          | 0 <u>f</u> ( | .00                              |              |
| Goods Lift, Less Abled Lift, Passenger Lift, Monitoring and Lift Entrapment, PPM - Legislative Inspection |            |        |            |            |              |                   | None          | £0.0          | 0 £0         | .00                              |              |
| Goods Lift, Less Abled Lift, Passenger Lift, Monitoring and Lift Entrapment, Scheduled Cost               |            |        |            |            |              |                   | Monthly       | £0.0          | 0 £0         | .00                              |              |
| Passenger Lift, PPM - Legislative Inspection                                                              |            |        |            |            |              |                   | None          | £0.0          | 0 £0         | .00                              |              |
|                                                                                                    |            |        |            |            |              |                   |               |               |              |                                  |              |
| Buildings (261 items selected)                                                                            |            |        |            |            |              |                   |               |               |              | <ul> <li>View Actions</li> </ul> | Edit Actions |
| Name                                                                                                    | Client     | Number | Start Date | End Date   | Current      | Invoice Frequency | Invoice Value | Site Value    | Grouping 1   | Grouping 2                       | Groupi 🔺     |
| Filter                                                                                                    | Filter     | Filter |            |            |              | Filter            | Filter        | Filter        | Filter       | Filter                           | Filter       |
| (06404) Birmingham Fort Dunlop                                                                            | Dr Explain | 06404  | 01/05/2012 | 30/04/2013 | <b>V</b>     | None              | £0.00         | £0.00         | CENTRAL AND  | Birmingham                       | Birmin       |
| (01200) Manchester, Market Street                                                                         | Dr Explain | 01200  | 01/05/2012 | 30/04/2013 | V            | None              | £0.00         | £0.00         | NORTH        | Greater Manch                    | Greate       |
| (00080) Kettering                                                                                         | Dr Explain | 00080  | 01/05/2012 | 30/04/2013 | <b>V</b>     | None              | £0.00         | £0.00         | CENTRAL AND  | Bucks/Bedford                    | I Bucks/     |
| (01481) Warrington, Golden Square                                                                         | Dr Explain | 01481  | 01/05/2012 | 30/04/2013 | $\checkmark$ | None              | £0.00         | £0.00         | NORTH        | Merseyside                       | Mersey       |
| (06435) York                                                                                              | Dr Explain | 06435  | 01/05/2012 | 30/04/2013 | $\checkmark$ | None              | £0.00         | £0.00         | NORTH        | Teeside and N                    | Teesid       |
| (00821) Watford                                                                                           | Dr Explain | 00821  | 01/05/2012 | 30/04/2013 | $\checkmark$ | None              | £0.00         | £0.00         | SOUTH        | Middlesex and                    | Middle       |
| (00675) Aberdeen Bon Accord Centre                                                                        | Dr Explain | 00675  | 01/05/2012 | 30/04/2013 | $\checkmark$ | None              | £0.00         | £0.00         | NORTH        | North of Scot                    | North        |
| (06053) Aberdeen Union Street                                                                             | Dr Explain | 06053  | 01/05/2012 | 30/04/2013 | $\checkmark$ | None              | £0.00         | £0.00         | NORTH        | North of Scot                    | Gramp        |
| (00670) Arbroath                                                                                          | Dr Explain | 00670  | 01/05/2012 | 30/04/2013 | $\checkmark$ | None              | £0.00         | £0.00         | NORTH        | North of Scotl                   | Gramp        |
| (00645) Oban                                                                                              | Dr Explain | 00645  | 01/05/2012 | 30/04/2013 | V            | None              | £0.00         | £0.00         | NORTH        | North of Scot                    | Highla       |
| (06407) Bedford Interchange Rp                                                                            | Dr Explain | 06407  | 01/05/2012 | 30/04/2013 | $\checkmark$ | None              | £0.00         | £0.00         | CENTRAL AND  | Bucks/Bedford                    | I Bucks/     |
| (00459) Newbury                                                                                           | Dr Explain | 00459  | 01/05/2012 | 30/04/2013 | V            | None              | £0.00         | £0.00         | CENTRAL AND  | Thames Valley                    | Thame        |
| (06493) Newbury                                                                                           | Dr Explain | 06493  | 01/05/2012 | 30/04/2013 | V            | None              | £0.00         | £0.00         | CENTRAL AND  | Thames Valley                    | West E       |
| (00340) Porthcawl                                                                                         | Dr Explain | 00340  | 01/05/2012 | 30/04/2013 |              | None              | £0.00         | £0.00         | CENTRAL AND  | Wales                            | Swans        |
| (00243) Bristol                                                                                           | Dr Explain | 00243  | 01/05/2012 | 30/04/2013 | V            | None              | £0.00         | £0.00         | SOUTH        | Bristol and Wi                   | Bristol      |
| (00336) Clifton                                                                                           | Dr Explain | 00336  | 01/05/2012 | 30/04/2013 | V            | None              | £0.00         | £0.00         | SOUTH        | Bristol and Wi                   | South 🚽      |
| 4                                                                                                    |            |        |            |            |              |                   |               |               |              |                                  | •            |

2. Highlight the PPM task line that the new Building needs to be added to.

3. Click on the "Edit Actions" button.

PPM Tasks

▼ View Actions ▼ Edit Actions

4. This menu will be displayed:

| Task Edit Actions     |                                      |  |  |  |  |  |
|-----------------------|--------------------------------------|--|--|--|--|--|
|                       | Add PPM Task                         |  |  |  |  |  |
|                       | Change PPM Task Structure            |  |  |  |  |  |
|                       | Change PPM Task Details              |  |  |  |  |  |
|                       | Change PPM Task Certificate Settings |  |  |  |  |  |
|                       | Change Task PPM Periods              |  |  |  |  |  |
|                       | Remove PPM Task                      |  |  |  |  |  |
| Building Edit Actions |                                      |  |  |  |  |  |
|                       | Add Building(s)                      |  |  |  |  |  |
|                       | Bulk PPM Building Upload             |  |  |  |  |  |
|                       | Remove Building(s)                   |  |  |  |  |  |
| Processes             |                                      |  |  |  |  |  |
|                       | Generate PPM Work Orders             |  |  |  |  |  |
|                       | Send Emails                          |  |  |  |  |  |

5. Click "Add Building(s)". If there are no Building(s) to add the following message will be displayed:

| No Available Buildings | ×              |
|------------------------|----------------|
| No available bu        | ildings exist. |
|                        | ОК             |

6. If any Building(s) have either been added to the contract or previously been removed from this PPM task then upon clicking the Add Building(s) menu option. This window will the open:

| Add Building(s)                                           |                                                                                             |                           |              |                              |          |  |  |  |  |
|-----------------------------------------------------------|---------------------------------------------------------------------------------------------|---------------------------|--------------|------------------------------|----------|--|--|--|--|
|                                                           | Add Building(s) Select All Clear All Select All Filter Clear All Filter Select Not Filtered |                           |              |                              |          |  |  |  |  |
|                                                           |                                                                                             | Building Known As         | Building No. | Building Name                | <u> </u> |  |  |  |  |
|                                                           |                                                                                             | Filter                    | Filter       | Filter                       | E        |  |  |  |  |
|                                                           |                                                                                             | 00012 - Health and Beauty | 00012        | (00012) Mansfield            |          |  |  |  |  |
|                                                           |                                                                                             | 00026 - Health and Beauty | 00026        | (00026) Ilkeston             |          |  |  |  |  |
|                                                           |                                                                                             | 00031 - Health and Beauty | 00031        | (00031) Lincoln              |          |  |  |  |  |
|                                                           |                                                                                             | 00075 - Health and Beauty | 00075        | (00075) Market Harborough    |          |  |  |  |  |
|                                                           |                                                                                             | 00098 - Health and Beauty | 00098        | (00098) Lerwick              |          |  |  |  |  |
|                                                           |                                                                                             | 00107 - YLBP              | 00107        | (00107) Kingsthorpe          |          |  |  |  |  |
|                                                           |                                                                                             | 00109 - Health and Beauty | 00109        | (00109) Skegness             |          |  |  |  |  |
|                                                           |                                                                                             | 00148 - Health and Beauty | 00148        | (00148) Malvern              |          |  |  |  |  |
|                                                           |                                                                                             | 00160 - Health and Beauty | 00160        | (00160) Rugeley              |          |  |  |  |  |
|                                                           |                                                                                             | 00163 - Health and Beauty | 00163        | (00163) Hanley               |          |  |  |  |  |
|                                                           |                                                                                             | 00168 - Health and Beauty | 00168        | (00168) Newcastle Under Lyme |          |  |  |  |  |
|                                                           |                                                                                             | 00196 - Health and Beauty | 00196        | (00196) Witham               | -        |  |  |  |  |
|                                                           | •                                                                                           | III                       |              | 4                            |          |  |  |  |  |
| 163 available items, 163 filtered items, 0 selected items |                                                                                             |                           |              |                              |          |  |  |  |  |
|                                                           |                                                                                             |                           |              | OK                           |          |  |  |  |  |

7. From here Users can perform various activities including Select All, Clear All, Select All <u>Powred by PHPKB</u> (Knowledge Base Software) Filtered, Clear All Filtered and Select Not Filtered.

8. Use the "Select All" or "Clear All" buttons to to select/deselect the entire list.

9. If the User has filtered the list of Buildings, clicking on the Select All Filtered or Clear All Filtered will select/deselect all of the filtered Buildings.

10. Selecting all the Buildings not filtered can be done by clicking on the Select Not Filtered button.

11. Alternatively each Building can be selected individually by clicking on the tick box on the left hand side of the window.

12. Click on the OK button and the Reason for Contract Change window will open.

13. Confirming the reason for the contract change will add the Building(s) selected to the highlighted PPM task line.

## Bulk PPM Building Upload

Online URL: https://ostarasystems.knowledgebase.co/article.php?id=212